## HƯỚNG DẪN PHHS ĐĂNG KÝ, NỘP HỎ SƠ ĐÚNG TUYẾN NĂM HỌC 2022-2023

## BƯỚC 1: Vào trình duyệt Web gõ đường link http://tphochiminh.tsdc.vnedu.vn

| Y dight pupe VA bảo Tạo TP Hồ chí MINH             Hệ trưởng turểa same bầu cá?                Yông thu tuyến sinh             Quy định tuyến sinh             Yung dẫn đáng tỷ             Ta cứu thô ag               Ta cứu thô ag               Ta cứu thô ag               Ta cứu thô ag               Ta cứu thô ag               Ta cứu thô ag               Ta cứu thô ag             Ting tin tuyến               Nag             Ta cứu thô ag             Ting ting tin dịnh tuyến               Ting ting ting ting ting ting ting ting t                                                                                                    | Hỗ trợ (Từ 8h00<br>Nhánh 3 | l đến 17h00) - HotLine : 18                       | 1001166 -                                   |                          |                                   |                   | ĐĂNG N        | HẬP   ĐĂNG KÝ |
|----------------------------------------------------------------------------------------------------|----------------------------|---------------------------------------------------|---------------------------------------------|--------------------------|-----------------------------------|-------------------|---------------|---------------|
| HÊ THỐNG TUYỂN SINH ĐẦU CẤP         Tư cứu thông tin định tuyến         Chơn Cắp       Chọn Quản Huyện         Chọn Cắp       Chọn Quản Huyện         Thời gian tuyển sinh                                                                                                    | Số (<br>Hệ TH              | <b>GIÁO DỤC VÀ ĐÀO 1</b><br>Hống tuyển sinh đầu c | <b>TẠO TP HỒ CHÍ MINH</b><br><sup>Sắp</sup> | Thông tin tuyi           | ến sinh Quy định tuyển sinh       | Hướng dẫn đăng ký | Tra cứu hồ sơ | Tạo hồ sơ     |
| HỆ THỐNG TUYỂN SINH ĐẦU CẤP         Tra cứu thông tin định tuyến         (ton Cấp ( ton Quản Huyén )         (ton Quản Huyén )         (ton Quả | . 1                        |                                                   | 78                                          | DY.                      | AR A                              |                   |               |               |
| HỆ THỐNG TUYỂN SINH ĐẦU CẤP         Tra cứu thông tin định tuyến         Chọn Cắp       Chọn Quản/Huyện         Chọn Cắp       Chọn Quản/Huyện         Chọn Cắp       Tim Kiến                                                                                                    |                            |                                                   | 2 1                                         |                          |                                   | ØK                | 2             |               |
| Tra cứu thông tin định tuyến<br>Chọn Cắp Chọn Quản/Huyện Chọn Xă/Phường Nhập tên trưởng Tim Kiếm<br>Thời gian tuyển sinh                                                                                                    | H                          | ΙÊ ΤΗỐΝΟ                                          |                                             | ດໂດມເຮັດ                 |                                   |                   |               | 10 038        |
| Chọn Cấp Ý Chọn Quản/Huyện Ý Chọn XăiPhường Ý Nhập tên trường Tìm Kiếm<br>Thời gian tuyển sinh                                                                                                    |                            |                                                   |                                             | IDAU GAP                 |                                   |                   |               |               |
| Thời gian tuyển sinh                                                                                                    | Tr                         | ra cứu thông tin đ                                | inh tuyến                                   | I DAU CAP                |                                   |                   |               |               |
| Thời gian tuyển sinh                                                                                                    | Tr                         | ra cứu thông tin đ<br>Chọn Cấp                    | inh tuyến                                   | uyên Y Chọn Xã           | Phường Y Nhập tên                 | trường            | Tim Kiếm      |               |
| Thời gian tuyên sinh                                                                                                    | Т                          | ra cứu thông tin đ<br>Chọn Cấp                    | ính tuyến<br>V Chọn Quản/H                  | uyên Y Chọn Xã           | IPhường V Nhập tên                | trường            | Tim Kiếm      |               |
|                                                                                                    | T                          | ra cứu thông tin đ<br>Chon Cấp                    | ính tuyến<br>V Chọn Quản/H                  | uyên Y Chon Xâ           | Phường V Nhập tên                 | trường            | Tim Kiếm      |               |
|                                                                                                    | Tr                         | ra cứu thông tin đ<br>Chọn Cấp                    | Îînh tuyến<br>⊻ Chọn Quản/H                 | uyên Chon Xâ<br>Thời gia | IPhường Nhập tên<br>An tuyển sinh | trường            | Tim Kiếm      |               |
| Mầm non Lớp 1 Lớp 6 Lớp 10                                                                                                    | Tr                         | ra cứu thông tin đ<br>Chọn Cấp                    | Înh tuyến<br>✓ Chọn Quận/H                  | uyên Chọn Xâ<br>Thời gia | Phường Vinàp tên<br>an tuyển sinh | truông            | Tim Kiếm      |               |

## BƯỚC 2: Tại Trang Chủ, chọn Tra cứu hồ sơ

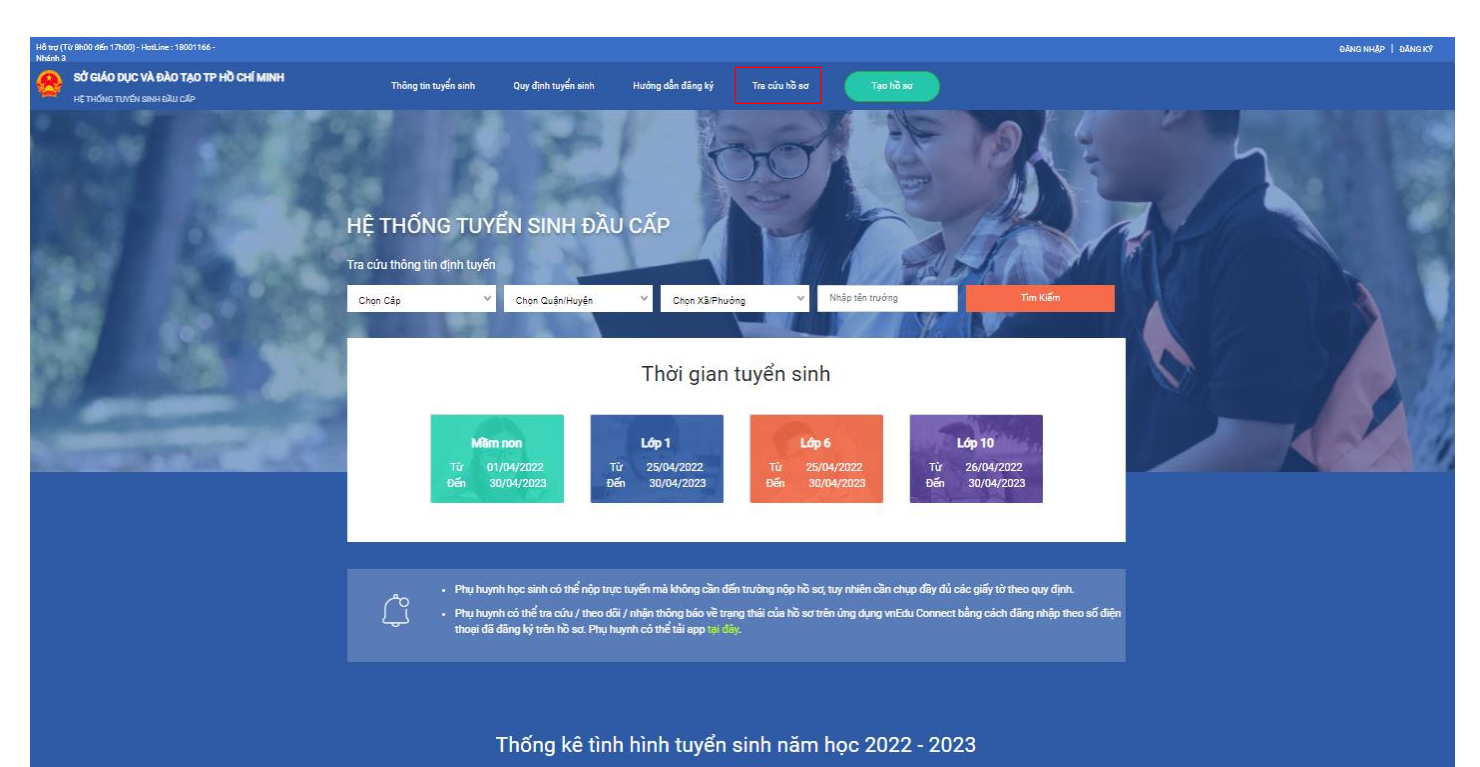

**BƯỚC 3:** Cha mẹ học sinh nhập **Mã hồ sơ** và **Mật khẩu** (do UBND P2 đã cung cấp trong Thư Mời hoặc CMHS đã nhận qua tin nhấn SMS của hệ thống tuyển sinh gửi), nhập **Mã captcha** (có trên màn hình); cuối cùng nhấn **Tra cứu** 

| S Tra cứu thông tin hồ sơ - TP Hồ ⊂ X +                                           | $\vee$          | - 0 ×    |
|-----------------------------------------------------------------------------------|-----------------|----------|
| ← → C                                                                             | 🖻 ☆             | * 🛛 🔇 :  |
| 🔼 YouTube 👷 Maps M Gmail 🞑 Google Meet 📫 Meeting   Microsoft 📫 Join conversation  |                 |          |
| Tra cứu thông tin hồ sơ                                                           |                 |          |
| Tra cứu theo mã hồ sσ       × ♥         Mã hồ sσ       I         I       Mật khẩu |                 |          |
| Mã captcha CMHS nhập Mã captcha vào ô này 3839d4                                  |                 | •        |
| 🖬 O 😥 🚔 🙆 🗮 🐴 📪 🚱 🔛 🖷 🚱                                                           | ^ © (፫, ₵)) EN( | IG 07:40 |

**BƯỚC 4:** Tại **PHIẾU THÔNG TIN ĐĂNG KÍ NHẬP HỌC**, cha mẹ học sinh

1. Kiểm tra lại thông tin đã có trên hệ thống (nếu sai thì CMHS chỉnh sửa lại); đối với thông tin không cho phép điều chỉnh, CMHS nhập nội dung cần sửa vào phần **Ghi chú** để gửi yêu cầu nhà trường điều chỉnh.

- 2. Điền các thông tin còn thiếu trên Phiếu.
- 3. Sau đó, nhấn ĐĂNG KÍ NHẬP HỌC và chờ trường duyệt, phản hồi hồ sơ

| Thông tin học sinh                                                                                                    |                                                                                                    |                                                                                         |                                                                                                    |                                                                             |  |
|----------------------------------------------------------------------------------------------------|----------------------------------------------------------------------------------------------------|-----------------------------------------------------------------------------------------|----------------------------------------------------------------------------------------------------|-----------------------------------------------------------------------------|--|
| Họ và tên                                                                                                    | Ngày sinh                                                                                                    |                                                                                         | Giới tính                                                                                                    |                                                                             |  |
| Võ Hông Loan                                                                                                    | 08/03/2016                                                                                                    | 08/03/2016                                                                              |                                                                                                    | Nam 🚫 Nữ 💽                                                                  |  |
|                                                                                                    |                                                                                                    |                                                                                         |                                                                                                    |                                                                             |  |
| Số định danh cá nhân                                                                                                    | Dân tộc                                                                                                    |                                                                                         | Noi sinh                                                                                                    |                                                                             |  |
| ACB54666999                                                                                                    | Kinh                                                                                                    | × V                                                                                     | TP.HCM                                                                                                    |                                                                             |  |
| Thông tin gia đình                                                                                                    |                                                                                                    |                                                                                         |                                                                                                    |                                                                             |  |
| Số điện thoại liên lạc                                                                                                    |                                                                                                    |                                                                                         |                                                                                                    |                                                                             |  |
| 088678500                                                                                                    |                                                                                                    |                                                                                         |                                                                                                    |                                                                             |  |
|                                                                                                    |                                                                                                    |                                                                                         |                                                                                                    |                                                                             |  |
| Họ tên cha                                                                                                    | Nām sinh                                                                                                    | Nghẽ nghiệp cha                                                                         | Nơi công tác của cha                                                                                                    | Sõ điện thoại của cha                                                       |  |
|                                                                                                    | 1913                                                                                                    | TYTON VIEN                                                                              | Trong tall COED TPHON                                                                                                    | 0312343010                                                                  |  |
| Họ tên mẹ (Hoặc người giám hộ)                                                                                                    | Năm sinh                                                                                                    | Nghề nghiệp mẹ                                                                          | Nơi công tác của mẹ                                                                                                    | Số điện thoại của mẹ                                                        |  |
| PHAM ANH HONG                                                                                                    | 1983                                                                                                    | CSKH                                                                                    | Công ty Money Experss                                                                                                    | 0912345678                                                                  |  |
|                                                                                                    |                                                                                                    |                                                                                         |                                                                                                    |                                                                             |  |
| Khu dân cư                                                                                                    |                                                                                                    |                                                                                         |                                                                                                    |                                                                             |  |
| Khu dân cư<br>Chon                                                                                                    | v                                                                                                    |                                                                                         |                                                                                                    |                                                                             |  |
| Khu dân cư<br>Chon                                                                                                    | ~                                                                                                    |                                                                                         |                                                                                                    |                                                                             |  |
| Khu dân cư<br>Chọn<br>Địa chỉ<br>246, HOA BINH, Tỏ 33, Khu phô 2                                                                                                    | ۲                                                                                                    |                                                                                         |                                                                                                    |                                                                             |  |
| Khu dân cư<br>Chọn<br>Địa chỉ<br>246, HOA BINH, Tỏ 33, Khu phỏ 2<br>Đã có tên trong danh sách gọi trẻ vào<br>Cấp                                                                                                    | Trường                                                                                                    |                                                                                         | Xem thêm thông tin tự                                                                                                    | yến sinh của trưởng                                                         |  |
| Khu dân cư<br>Chọn<br>Địa chỉ<br>246, HOA BINH, Tó 33, Khu phô 2<br>Đã có tên trong danh sách gọi trẻ vào<br>Cấp<br>Tiểu học                                                                                                    | ✓<br>Trường<br>< ✓ Tiểu Học Duy Tân                                                                                            | n (Quận Tân Phú) x ❤                                                                    | Xem thêm thông tin tự<br>click vào link liên kết                                                                             | yế <mark>n sinh của trường</mark><br>t để xem thông tin                     |  |
| Khu dân cư<br>Chon<br>Địa chỉ<br>246, HOA BINH, Tô 33, Khu phô 2<br>Đã có tên trong danh sách gọi trẻ vào<br>Cấp<br>Tiểu học ><br>Yguyện vọng học và thông tin thêm cư                                                                                                    | Trường<br>Tiểu Học Duy Tất<br>ủa học sinh (đánh dấu ho                                                                         | n (Quận Tân Phú) × ❤<br>ặc điền thông tin vào ô tươ                                     | Xem thêm thông tin tự<br>click vào link liên kết<br>ng ứng bên dưới).                                                        | yến sinh của trường<br>để xem thông tin                                     |  |
| Khu dân cư        Chon         Địa chỉ         246, HOA BINH, Tổ 33, Khu phố 2         Đã có tên trong danh sách gọi trẻ vào         Cấp         Tiểu học         Vguyện vọng học và thông tin thêm ci         Tiêu chí Nguyện vọng         Tiếng Anh với người nước ngoài                                                                                                  | Trường<br>Tiểu Học Duy Tâi<br>ủa học sinh (đánh dấu họ<br>Số thể BHYT (Phụ h<br>AH79094123456                                  | n (Quận Tấn Phú) × ✓<br><b>ặc điền thông tin vào ô tươ</b><br>nuynh bất buộc nhập)<br>5 | Xem thêm thông tin tự<br>click vào link liên kết<br>ng ứng bên dưới).<br>Chọn đã<br>nguyện vọn                               | yến sinh của trường<br>để xem thông tin<br>ting ký<br>g (nếu có)            |  |
| Khu dân cư        Chon         Địa chỉ         246, HOA BINH, Tô 33, Khu phô 2         Đã có tên trong danh sách gọi trẻ vào         Cấp         Tiểu học         Vậuyện vọng học và thông tin thêm ci         Tiêu chí Nguyện vọng         Tiếu chí Nguyện vọng         Tiếng Anh với nguời nước ngoài                                                                     | Trường<br>Tiểu Học Duy Târ<br>ủa học sinh (đánh dấu họ<br>Số thẻ BHYT (Phụ h<br>AH79094123450                                  | n (Quận Tân Phú) × ∨<br>ặc điền thông tin vào ô tươ<br>nuynh bắt buộc nhập)<br>S        | Xem thêm thông tin tự<br>click vào link liên kết<br>ng ứng bên dưới).<br>Chọn đã<br>nguyện vọn                               | yến sinh của trường<br>t để xem thông tin<br>ting ký<br>g (nếu có)          |  |
| Khu dân cư        Chon         Dja chỉ         246, HOA BINH, Tô 33, Khu phô 2         Dã có tên trong danh sách gọi trẻ vào         Cấp         Tiểu học         Vậuyện vọng học và thông tin thêm cư         Tiêu chí Nguyện vọng         Tiếng Anh với người nước ngoài         Nh chú của Cha mẹ học sinh với nhà trười         Điều chính ngày sinh thành: 18/03/2022  | Trường<br>Tiểu Học Duy Tâi<br>ủa học sinh (đánh dấu ho<br>Số thẻ BHYT (Phu h<br>AH79094123456<br>ng (về điều chỉnh Họ tên, ngà | n (Quận Tân Phú) × ✓<br>ặc điền thông tin vào ô tươ<br>nuynh bất buộc nhập)<br>5        | Xem thêm thông tin tự<br>click vào link liên kết<br>ng ứng bên dưới).<br>Chọn đả<br>nguyện vọn<br>p tên của Cha mẹ học sinh; | yến sinh của trường<br>t để xem thông tin<br>ting ký<br>g (nếu có)<br>.vv): |  |
| Khu dân cư        Chọn         Địa chỉ         246, HOA BINH, Tô 33, Khu phô 2         Đã có tên trong danh sách gọi trẻ vào         Cấp         Tiểu học         Vguyện vọng học và thông tin thêm cư         Tiêu chí Nguyện vọng         Tiếng Anh với người nước ngoài         Shi chú của Cha mẹ học sinh với nhà trườn         Điều chính ngày sinh thành: 18/03/2022 | Trường<br>Tiểu Học Duy Tâi<br>ủa học sinh (đánh dấu họ<br>Số thể BHYT (Phụ h<br>AH79094123450<br>ng (về điều chính Họ tên, ngà | n (Quận Tân Phú) × ✓<br>ặc điền thông tin vào ô tươ<br>nuynh bất buộc nhập)<br>5        | Xem thêm thông tin tự<br>click vào link liên kết<br>ng ứng bên dưới).<br>Chọn đã<br>nguyện vọn<br>p tên của Cha mẹ học sinh; | yến sinh của trường<br>tốể xem thông tin<br>ng ký<br>g (nếu có)<br>.vv):    |  |

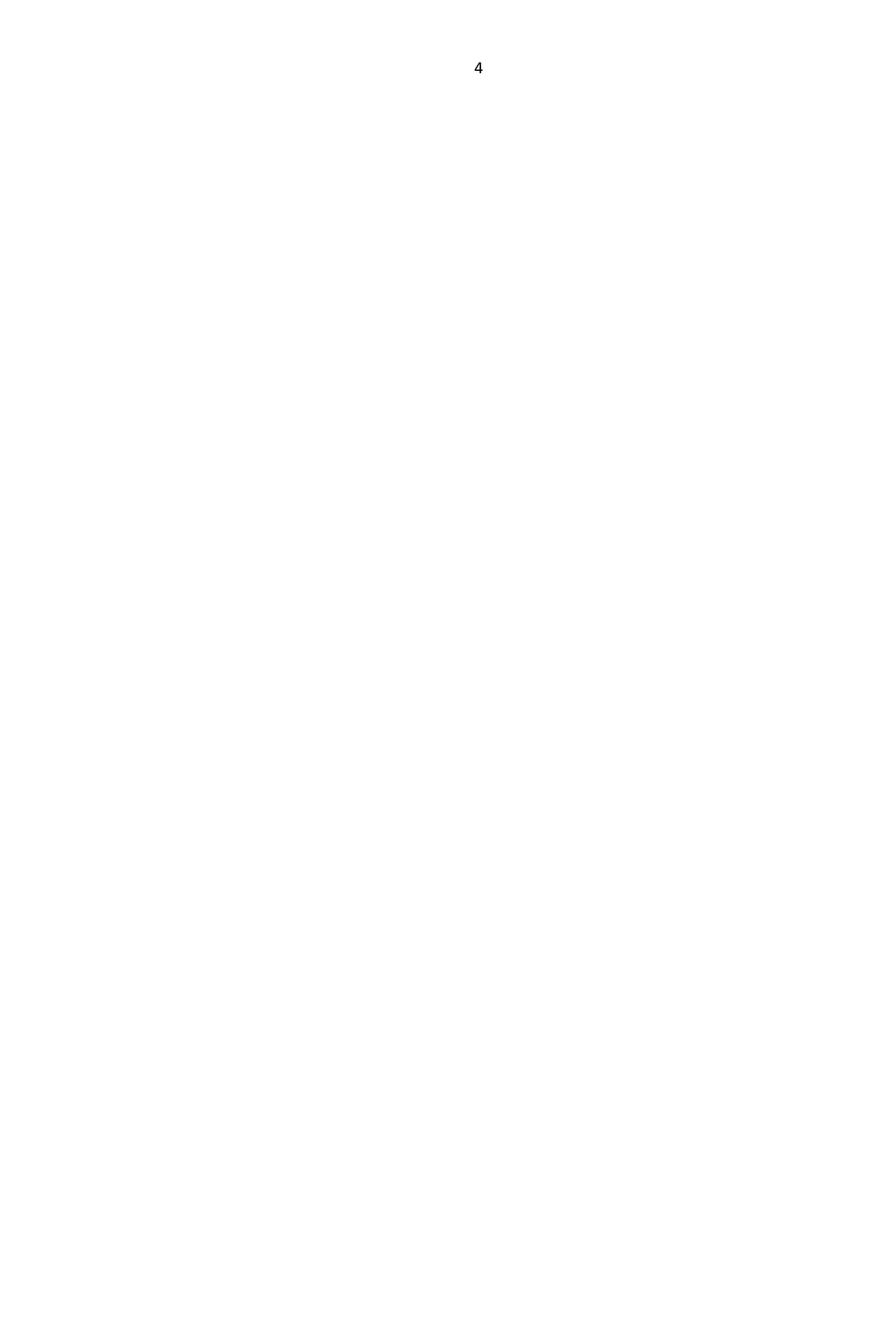